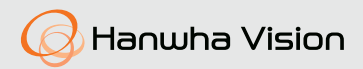

# **CÁMARA DE RED** Manual de consulta rápida

XND-L6080R/XND-L6080RV/XND-L6080V XNO-L6080R XNV-L6080/XNV-L6080R

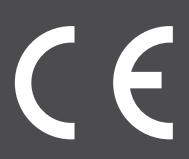

#### COMPONENTE

Debido a los diferentes países de venta, los accesorios no son los mismos.

• XND-L6080R

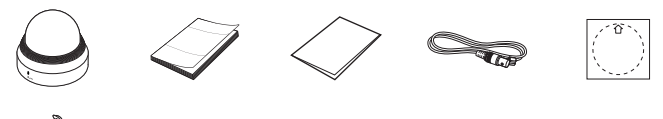

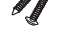

Opciones (no incluidas)

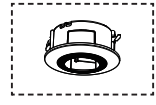

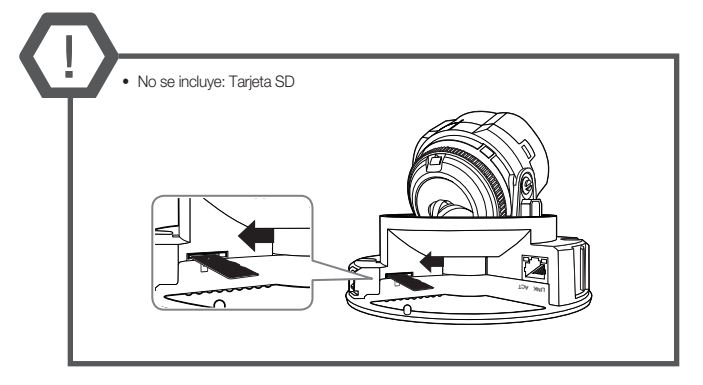

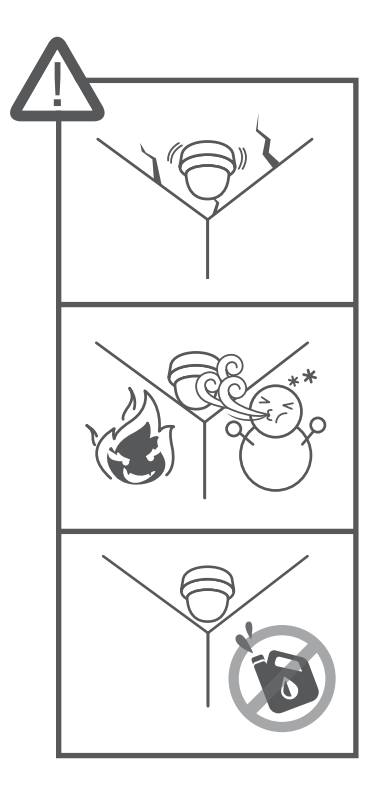

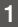

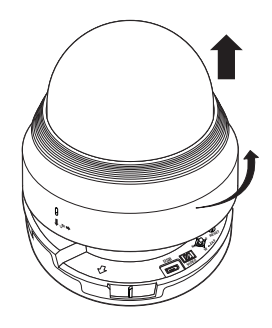

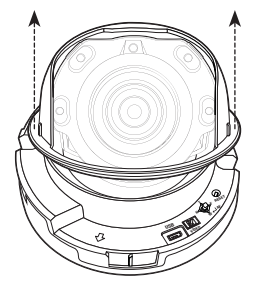

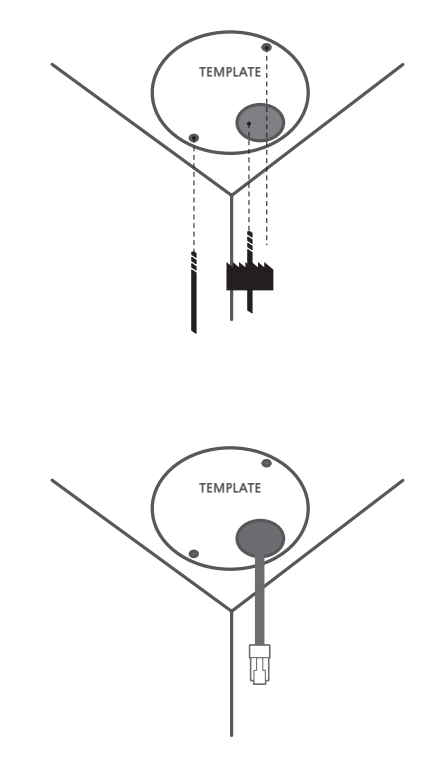

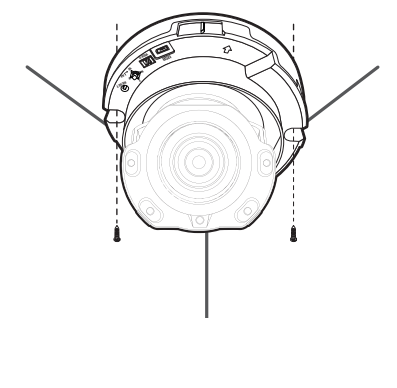

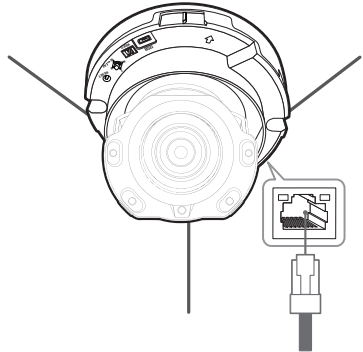

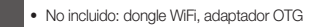

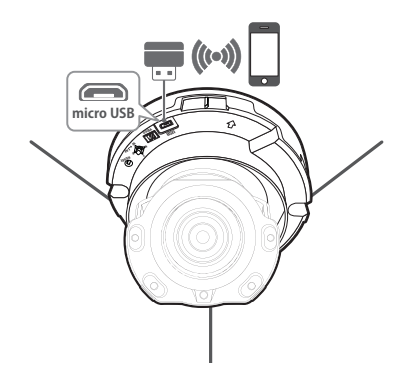

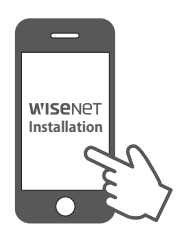

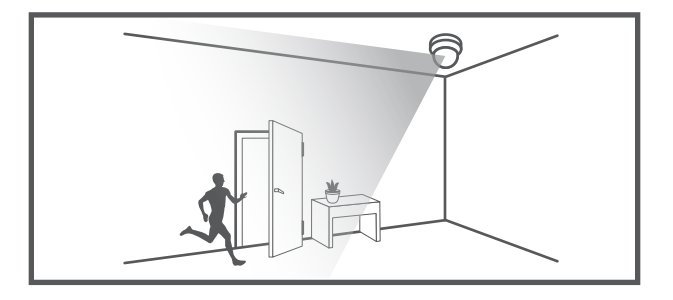

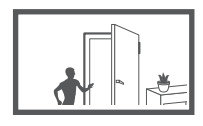

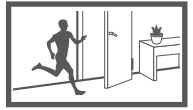

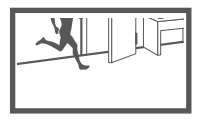

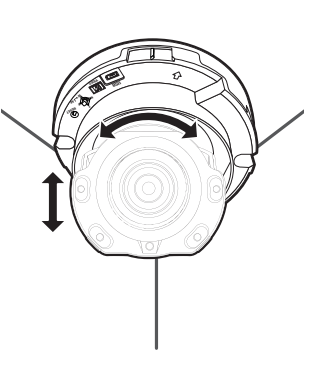

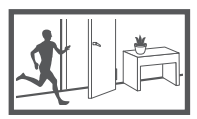

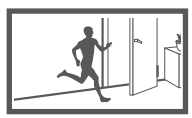

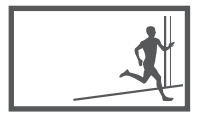

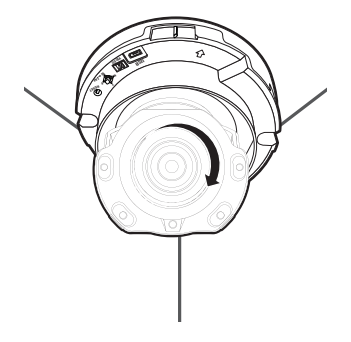

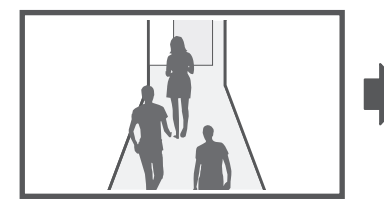

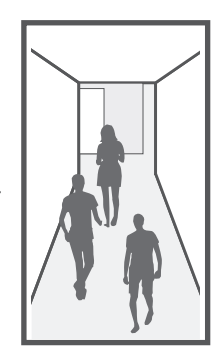

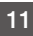

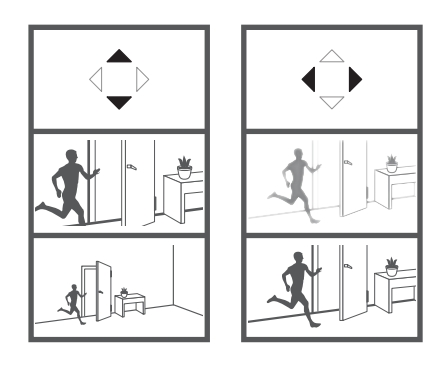

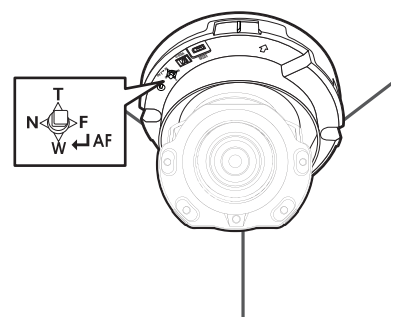

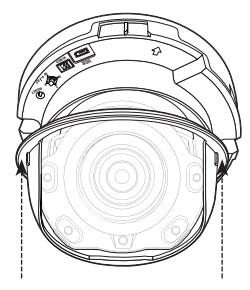

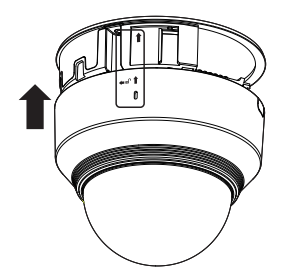

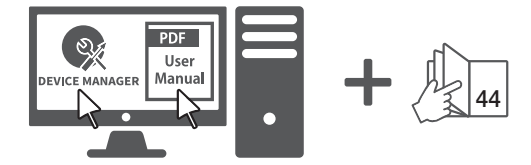

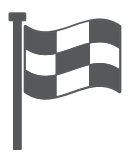

#### COMPONENTE

Debido a los diferentes países de venta, los accesorios no son los mismos.

• XND-L6080RV/L6080V

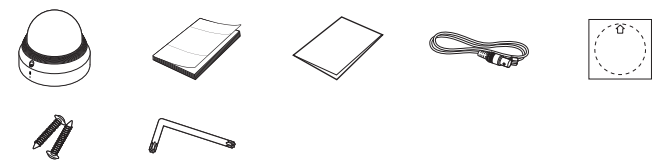

Opciones (no incluidas)

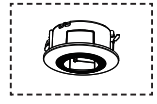

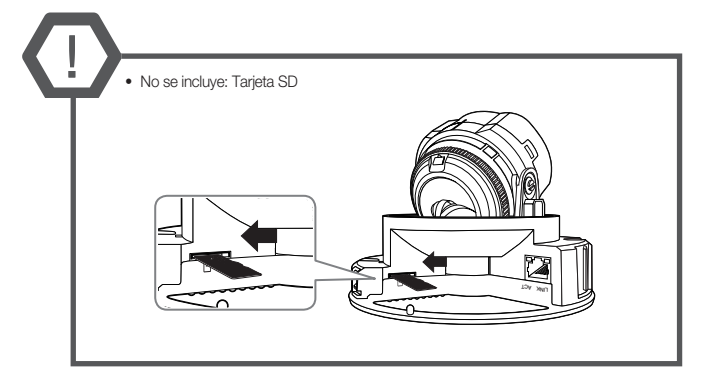

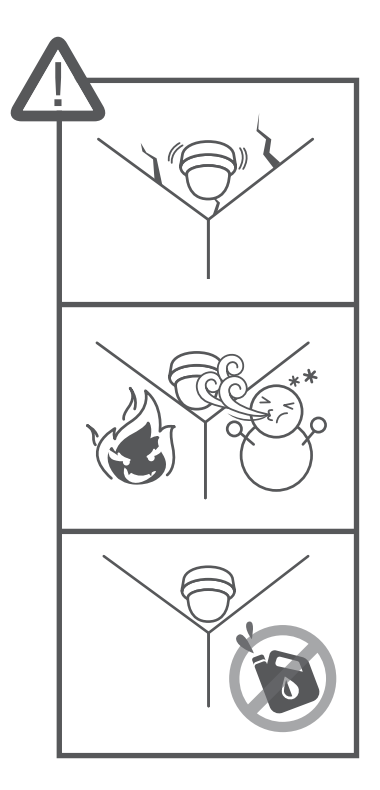

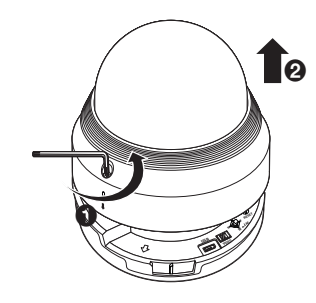

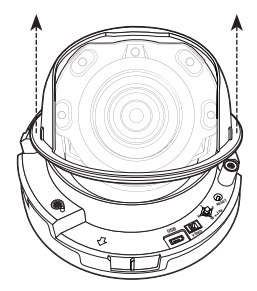

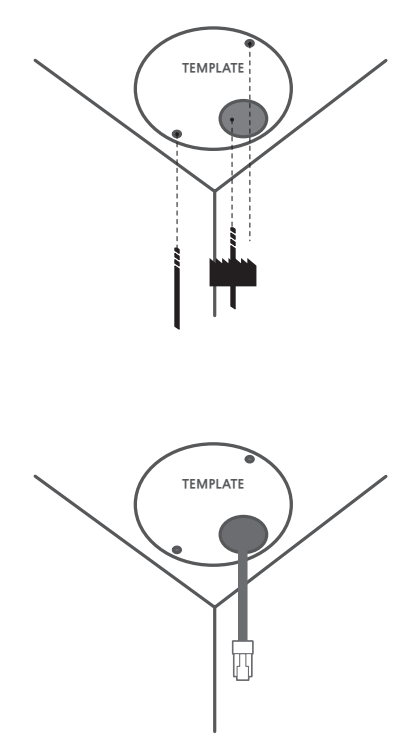

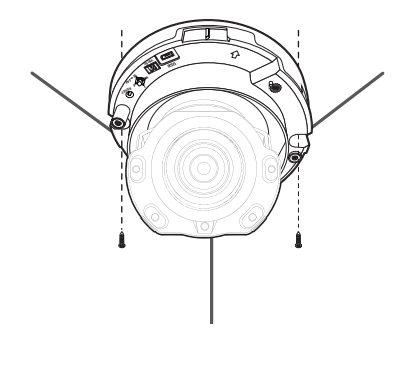

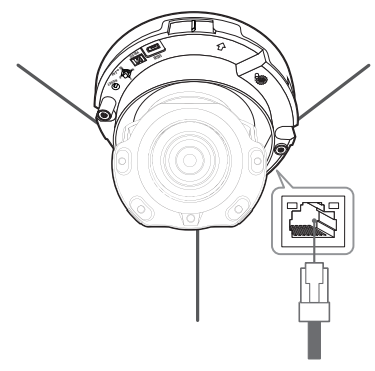

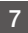

• No incluido: dongle WiFi, adaptador OTG

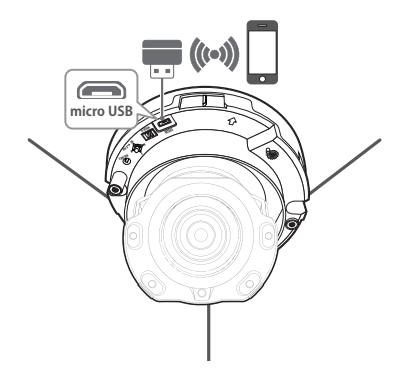

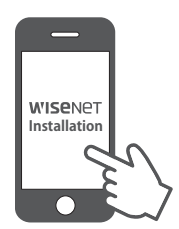

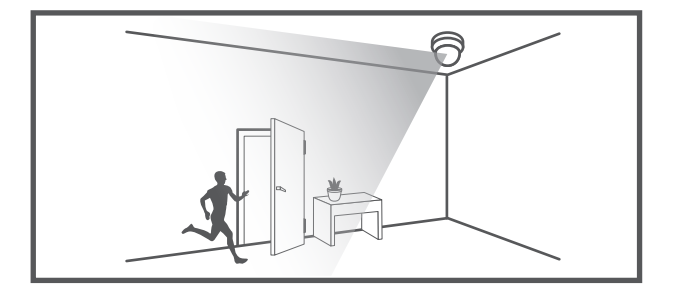

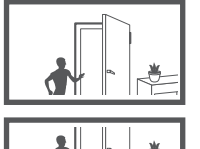

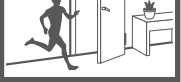

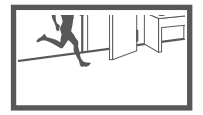

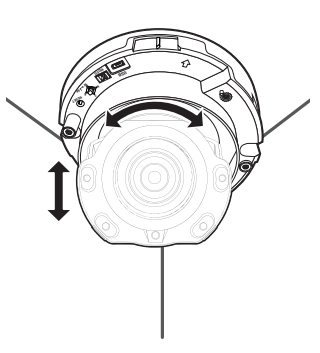

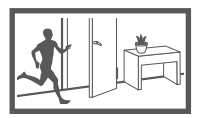

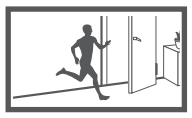

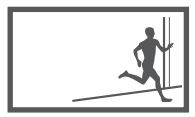

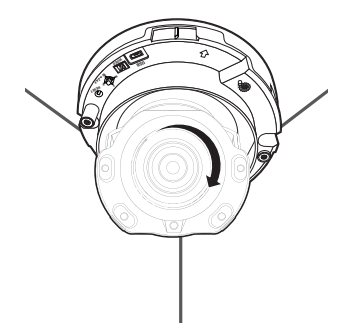

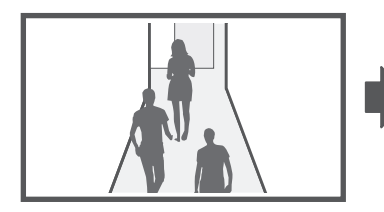

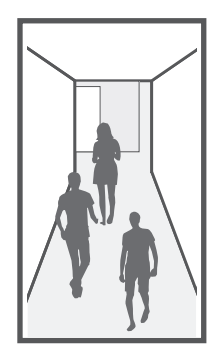

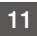

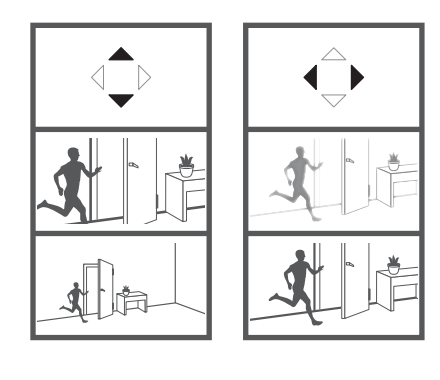

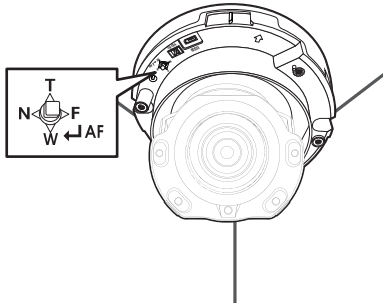

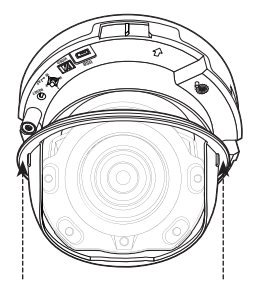

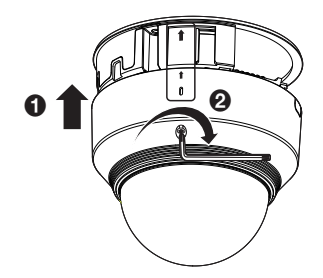

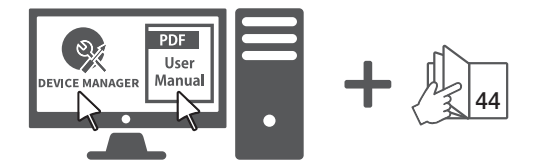

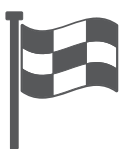

#### COMPONENTE

Debido a los diferentes países de venta, los accesorios no son los mismos.

• XNO-L6080R

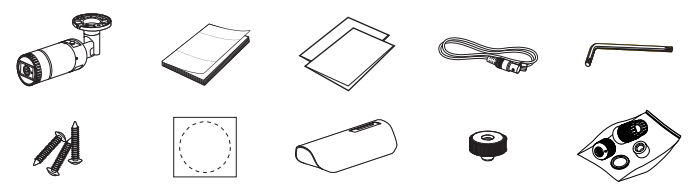

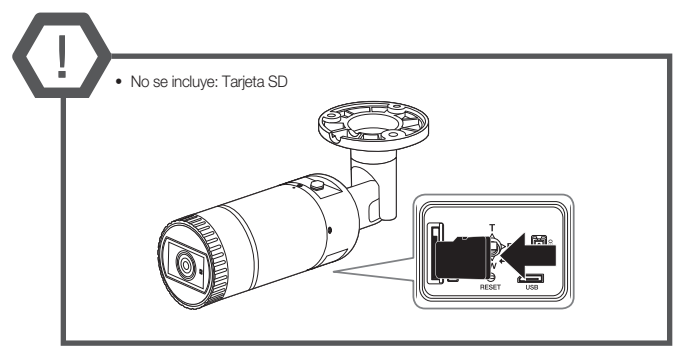

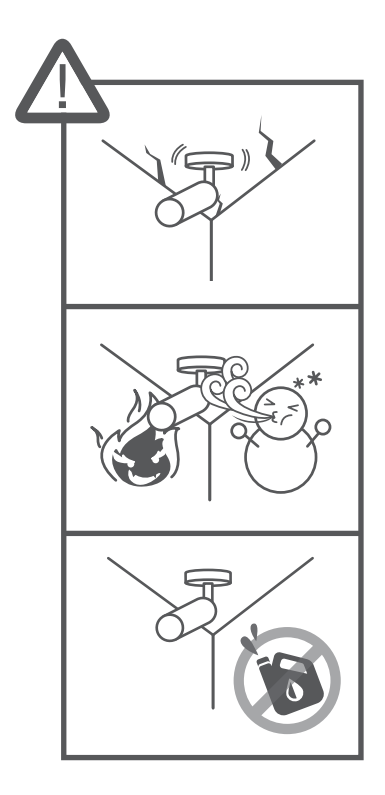

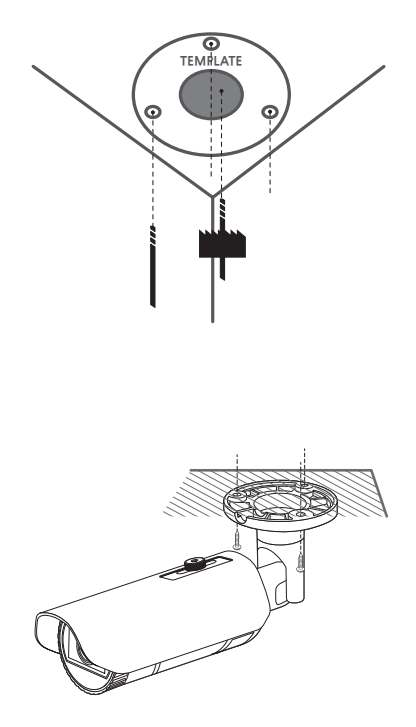

3

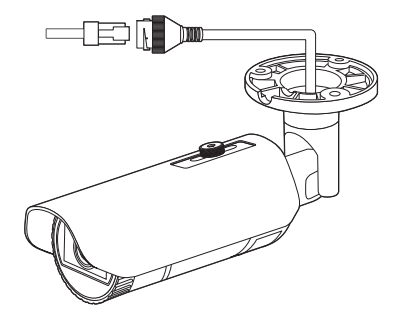

4 • No incluido: dongle WiFi, adaptador OTG

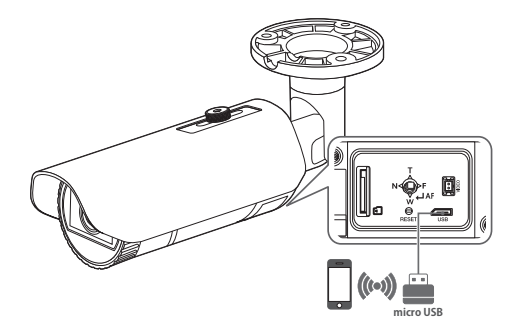

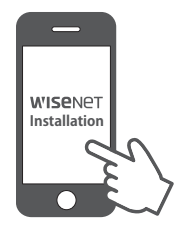

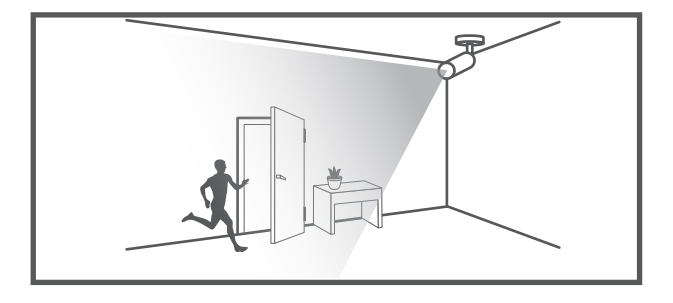

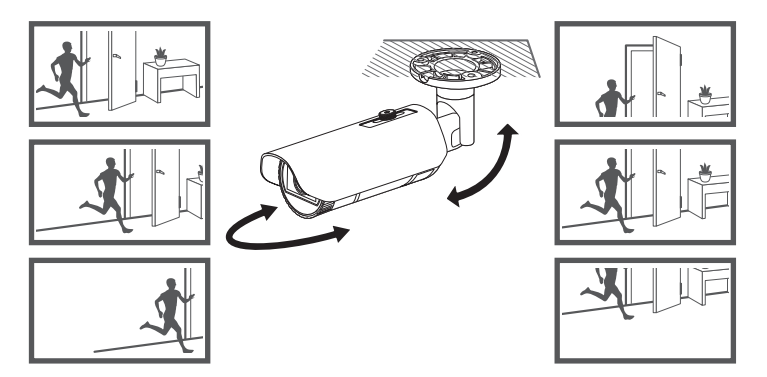

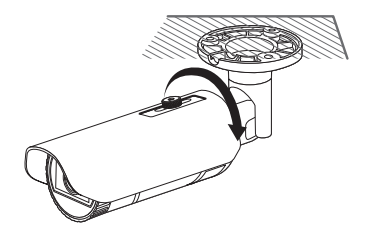

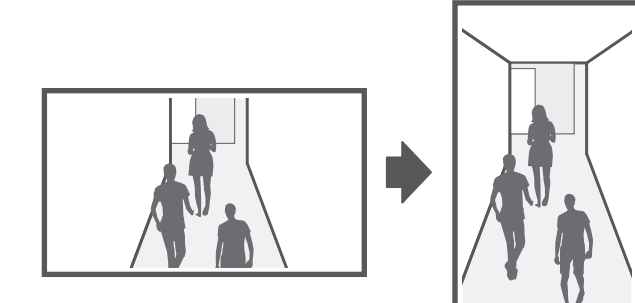

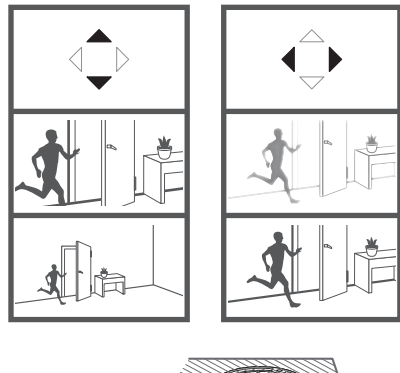

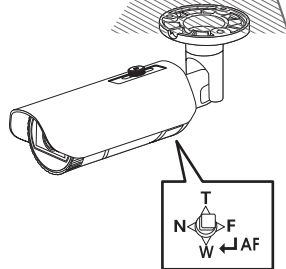

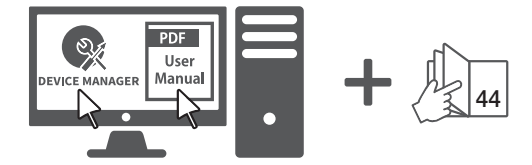

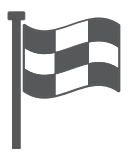

#### COMPONENTE

Debido a los diferentes países de venta, los accesorios no son los mismos.

• XNV-L6080/L6080R

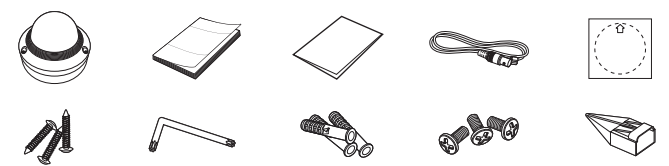

#### Opciones (no incluidas)

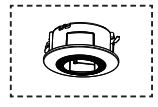

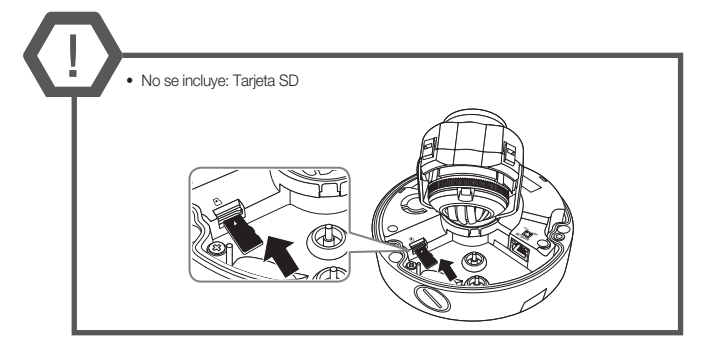

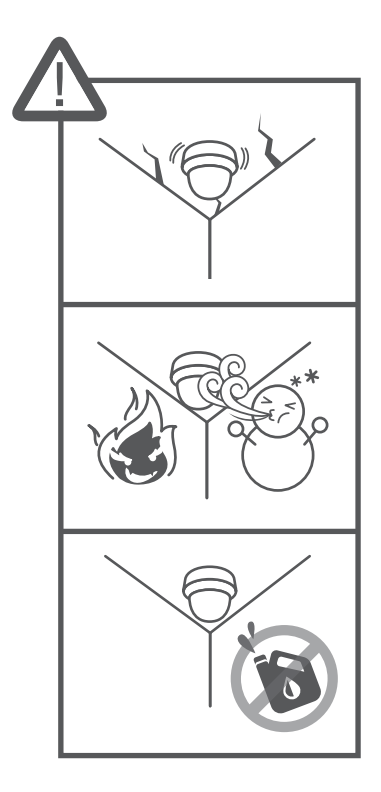

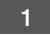

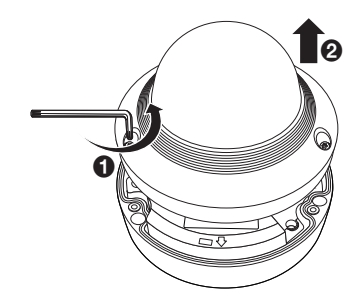

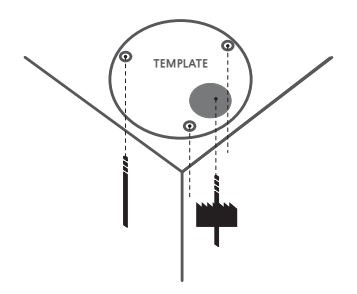

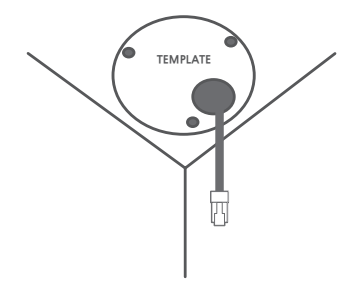

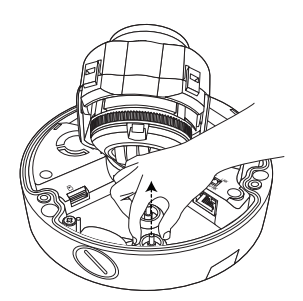

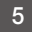

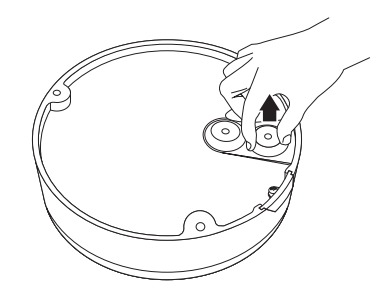

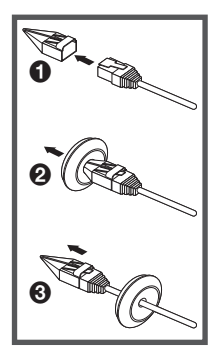

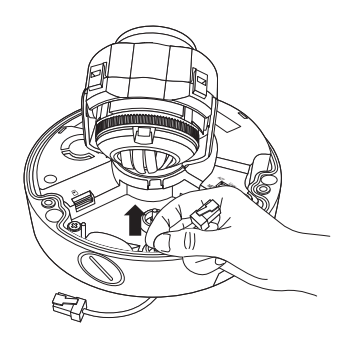

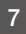

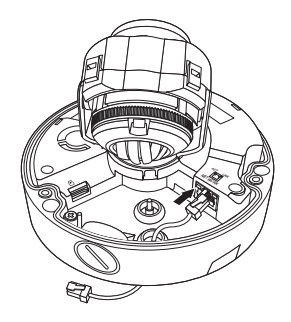

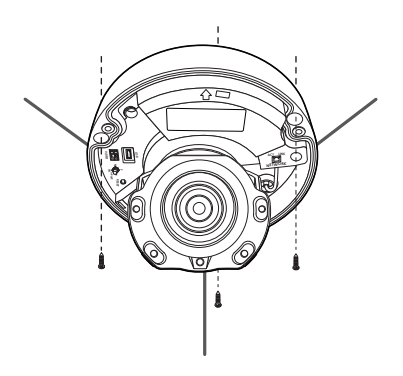

9

• No incluido: dongle WiFi, adaptador OTG

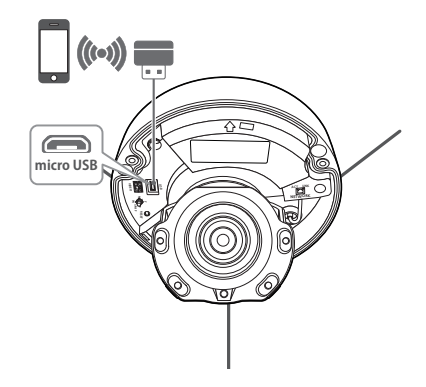

![](_page_38_Picture_4.jpeg)

![](_page_39_Picture_1.jpeg)

![](_page_39_Figure_3.jpeg)

![](_page_39_Picture_4.jpeg)

![](_page_39_Figure_5.jpeg)

![](_page_39_Picture_6.jpeg)

![](_page_39_Picture_7.jpeg)

![](_page_39_Picture_8.jpeg)

![](_page_39_Picture_9.jpeg)

![](_page_40_Picture_1.jpeg)

![](_page_40_Picture_2.jpeg)

![](_page_40_Picture_3.jpeg)

![](_page_40_Picture_4.jpeg)

![](_page_41_Picture_1.jpeg)

![](_page_41_Picture_2.jpeg)

![](_page_42_Picture_2.jpeg)

![](_page_42_Picture_4.jpeg)

![](_page_42_Picture_5.jpeg)

#### CONFIGURACIÓN DE CONTRASEÑA

Al acceder al producto por primera vez, debe registrar la contraseña de inicio de sesión.

Cuando aparezca la ventana "Cambiar contraseña", introduzca la contraseña nueva.

| New password                                                                                                    |                                                                                                    |
|----------------------------------------------------------------------------------------------------|----------------------------------------------------------------------------------------------------|
| Confirm new password                                                                                                    |                                                                                                    |
|                                                                                                    |                                                                                                    |
| . If the password is 8 to 9 letters<br>three types upper/lower case alp<br>. If the password is 10 to 15 lette<br>two types upper/lower case alph                                                                            | long, then it should be a combination of at least<br>habets, numbers and special characters.<br>In long, then it should be a combination of at least<br>abets, numbers and special characters.                                                                   |
| . If the password is 8 to 9 letters<br>three types upper/lower case alp<br>. If the password is 10 to 15 lette<br>two types upper/lower case alph<br>. User name should be different :<br>. The following special characters | long, then it should be a combination of at least<br>habets, numbers and special characters.<br>rs long, then it should be a combination of at least<br>abets, numbers and special characters.<br>from password.<br>are available for use. —18@#\$\$\$^^0+#00_7/ |

- Para una nueva contraseña que tenga entre 8 y 9 dígitos, debe utilizar por lo menos 3 mayúsculas/ minúsculas, 3 números y 3 caracteres especiales. Para una contraseña que tenga entre 10 y 15 dígitos, debe utilizar por lo menos 2 de los tipos mencionados.
  - Caracteres especiales que se permiten. : ~'!@#\$%^\*()\_-+=|{[].?/
- Para mayor seguridad, no se recomienda repetir los mismos caracteres ni entradas consecutivas de teclado en las contraseñas.
- Si ha perdido su contraseña, puede pulsar el botón [RESET] para iniciar el producto. Así pues, no pierda la contraseña utilizando un bloc de notas o memorícela.

#### INICIO DE SESIÓN

Siempre que acceda a la cámara, aparecerá la ventana de inicio de sesión.

Introduzca el ID de usuario y la contraseña para acceder a la cámara.

- 1 Introduzca "admin" en el cuadro de entrada < User Name>.
- Introduzca la contraseña en el campo de entrada < Password>.
- 3 Haga clic en [OK].

#### **CONEXIÓN A WiFi**

#### Ajuste de la cámara

 Conecte el adaptador OTG (5 pines) y el dongle WiFi al terminal micro USB.

#### Configuración del teléfono inteligente

- Instale la aplicación de instalación de Wisenet.
- 2 Seleccione el SSID de la cámara después de encender el Wifi.
- Ejecute la aplicación de instalación de Wisenet.
- Cuando inicie sesión en la cámara, se conectará el vídeo. (contraseña inicial: 4321)
  - El v'ideo se reproducirá sin estar conectado durante la conexión inicial.
- 5 Puede ajuatar el ángulo de visión mientras ve el vídeo a través del smartphone.

![](_page_44_Picture_0.jpeg)

Hanwha Vision respeta el medio ambiente durante todo el proceso de fabricación de sus productos y realiza una serie de procedimientos orientados a ofrecer productos ecológicos. El símbolo Eco representa el compromiso de Hanwha Vision de fabricar productos que respeten el medio ambiente e indica a la vez que este equipo cumple con la Directiva de la Unión Europea EU RoHS.

![](_page_44_Picture_2.jpeg)

Eliminación correcta de este producto (Residuos de aparatos eléctricos y electrónicos)

(Aplicable en la Unión Europea y en países europeos con sistemas de recogida selectiva de residuos) La presencia de este simbolo en el producto, accesorios o material informativo que lo acompañan, indica que al finalizar su vida últi ni el producto ni sus accesorios electrónicos (como el cargador, cascos, cable USB) deberán eliminarse junto con otros residuos domésticos. Para evitar los positiles daños al metio ambiente o a la salud humana que representa la eliminación incontrolada de residuos, separe estos productos de otros tipos de residuos y recíclelos correctamente. De esta forma se promueve la reutilización sostenible de recursos materiales.

Los usuarios particulares pueden contactar con el establecimiento donde adquirieron el producto o con las autoridades locales pertinentes para informarse sobre cómo y dónde pueden llevarlo para que sea sometido a un reciclaje ecológico y seguro.

Los usuarios comerciales pueden contactar con su proveedor y consultar las condiciones del contrato de compra. Este producto y sus accesorios electrónicos no deben eliminarse junto a otros residuos comerciales.

![](_page_44_Picture_7.jpeg)

#### Eliminación correcta de las baterías de este producto

(Aplicable en la Unión Europea y en otros países europeos con sistemas de recogida selectiva de baterías.)

La presencia de esta marca en las baterías, el manual o el paquete del producto indica que cuando haya finalizado la vida útil de las baterías no deberán elliminarse junto con otros residuos domésticos. Los simbolos químicos Hg, Cd o Pb, si aparecen, indican que la batería contiene mercurio, cadmio o plomo en niveles superiores a los valores de referencia admitidos por la Directiva 2006/66 de la Unión Europea. Si las baterías no se desechan convenientemente, estas sustancias podrían provocar lesiones personales o dañar el medicambiente.

Para proteger los recursos naturales y promover el reciclaje, separe las baterías de los demás residuos y reciclelas mediante el sistema de recogida gratuito de su localidad.

![](_page_45_Picture_0.jpeg)

microSDHC, microSDXC Logos are trademarks of SD-3C LLC. microSD, microSDHC, microSDHC, microSDXC are trademarks or registered trademarks of SD-3C, LLC in the United States, other countries or both.

# EHE

Подлежит использованию по назначению в нормальных условиях Срок службы : 7 лет.

#### Türkiye Distribütörü

#### EDS Elektronik Destek Sanayi ve Ticaret Ltd. Şti.

Meclis Mah. Teraziler Cad. Hayran Sk. (Eskisi Kılıç Sk.) No: 4 Sancaktepe / İstanbul / Türkiye Tel +90.216.313.25.15

#### ENTES ELEKTRONİK CİHAZLAR İMALAT VE TİC. A.Ş.

Dudullu Org.San.Bölg. 1. Cad. No:23 34776 Ümraniye / İstanbul / Türkiye Tel +90.216.313.01.10

#### TEKNOMAKS TEKNOLOJI / TEKNOMAKS BILISIM

MERDİVENKÖY MAH.DİKYOL SOK. BUSINESS ISTANBUL No:2, Kat:7, D:B67, 34732 Kadıköy / İstanbul / Türkiye Tel +90.212.217.54.22

Cihazın Ticaret Bakanlığınca önerilen ortalama ömrü Cihazın EEE yönetmeliklerine uygun olduğuna benzer beyan

![](_page_46_Picture_0.jpeg)